| l                           | 주소 : 인                                                                                                    | <b>ア 2</b>                                                                                                    | <b>ち</b>                          | 통신<br><sup>18 (논현동)</sup> · · · · · · · ·                                                                                                    | £                                                                          | <b>오~!</b> 광현의용 관객 환 10년<br><b>사진/ 가장 오아</b> 의<br>인천논현중학교 |
|-----------------------------|----------------------------------------------------------------------------------------------------|----------------------------------------------------------------------------------------------------|-----------------------------------|----------------------------------------------------------------------------------------------------|----------------------------------------------------------------------------|-----------------------------------------------------------|
|                             |                                                                                                    |                                                                                                    |                                   | <b>2</b> 446-79                                                                                                    | 10, FAX 446-7915                                                           | (2020. 04. 06.)                                           |
|                             | ■ 독서교                                                                                                    | 육종합지원                                                                                                    | 시스                                | 템 회원가입                                                                                                    | 및 독후활                                                                      | 동 안내 ■                                                    |
| 안녕하<br>!육종합<br> 원합L         | ·십니까. 독서교육<br>합지원시스템 - 옥<br>니다.                                                                                                    | 육종합지원시스!<br>독후활동 과제기                                                                                                    | 템 회원<br>바 있을                      | 가입, 독후활동에<br>시 참고하시기 바                                                                                                    | 대하여 안내히<br>랍니다. 더불어                                                        | ·오니 각 교과에서 독<br>I 학생 여러분의 건강                              |
| 회원<br>1학년<br>독서             | 가입이 되어있는<br>查 신입생, 전입성<br>교육종합지원시스                                                                                                    | ·2학년, 3학년<br>생, 회원가입 히<br>스템 아이디, 비                                                                                                    | 학생 -<br>N지 않은<br> 밀번호·            | <b>사용하던 독서교<sup>5</sup></b><br>2 2학년, 3학년 학<br>를 잊은 학생 <b>- 독</b>                                                                                                    | 육종합지원시스(<br>생 - 회원가입<br>서교육종합지원                                            | 텍 아이디로 로그인<br>시스템 ID/PW 찾기                                |
| 미친                          | 천독서교육종협                                                                                                    | <b>핰지원시스템</b>                                                                                                    | 주소                                | http://book.i                                                                                                    | ice.go.kr                                                                  |                                                           |
|                             |                                                                                                    |                                                                                                    |                                   |                                                                                                    |                                                                            |                                                           |
| 1 =                         | 리의그나이 _ 야과도                                                                                                    | 이 _ 하새히의기                                                                                                    | - 【오                              | 원가입 안내】                                                                                                    |                                                                            |                                                           |
| 1. 오                        | 비원가입 - 약관동                                                                                                    | 의 - 약생외천기                                                                                                    | - [조비                             |                                                                                                    |                                                                            |                                                           |
| 2. A                        | ト용하고사 하는 [(<br>                                                                                                    | 아이니]를 입력                                                                                                    | 후 [숭복                             | [확인]을 클릭하면                                                                                                    | 사용할 수 있는                                                                   | 아이니인시 확인할 수                                               |
| 2                           | L습니다.                                                                                                    |                                                                                                    |                                   |                                                                                                    |                                                                            |                                                           |
|                             |                                                                                                    |                                                                                                    |                                   |                                                                                                    |                                                                            |                                                           |
| ē                           | 학생회원 가입양식입니다. C                                                                                                    | 아래의 기본정보를 확인히                                                                                                    | <mark>}고,</mark> 빠짐없0             | l 입력하여 주십시오.                                                                                                    |                                                                            |                                                           |
| ē                           | 학생회원 가입양식입니다. C                                                                                                    | 아래의 기본정보를 확인히                                                                                                    | h고, 빠짐없0                          | 이 입력하여 주십시오.                                                                                                    |                                                                            | 104-0                                                     |
| ē                           | 학생회원 가입양식입니다. 0<br>아이디(*필수)                                                                                                    | 아래의 기본정보를 확인히<br>tree11                                                                                                    | h고, 빠짐없 <sup>0</sup>              | l 입력하여 주십시오.<br>중복확인 4~10자                                                                                                    | 리의 영문 및 숫자로 입력하                                                            | 세요.                                                       |
| 5                           | 학생회원 가입양식입니다. 0<br>아이디(*필수)                                                                                                    | 아래의 기본정보를 확인히<br>tree11                                                                                                    | ·고, 빠짐없0                          | 이 입력하여 주십시오.<br>중복확인 4~10자                                                                                                    | 리의 영문 및 숫자로 입력하                                                            | 세요.                                                       |
| ₹<br>3. ⊟<br>[ŧ             | 학생회원가입양식입니다.○<br><b>아이디(*필수)</b><br> 밀번호 [필수] 6<br>본인확인]을 클릭                                                                                                    | 아래의 기본정보를 확인하<br>tree11<br>입력사항을 입력;<br>합니다. 학교, 형                                                                                                    | h고,빠짐없여<br>하고 학.<br>학년, 빈         | 이입력하여주십시오.<br>중복확인 4~10자<br>교도서관에서 발급<br>+, 번이 자동 기입 5                                                                                                    | 리의영문및숫자로입력하<br>받은 [DLS 아이디<br>리면 정보가 맞는                                    | 세요.<br>니]와 [이름]을 입력 후<br>=지 확인합니다.                        |
| 3. ⊟<br>[†                  | 학생회원가입양식입니다. 여<br>아이디(*필수)<br> 밀번호 [필수] 입<br>본인확인]을 클릭<br>비밀번호(*필수)                                                                                                    | 아래의 기본정보를 확인하<br>tree11<br>입력 사항을 입력<br>합니다. 학교, 형                                                                                                    | h고,빠짐없여<br>하고 학.<br>학년, 빈         | 이입력하여 주십시오.<br>중복확인 4~10자<br>교도서관에서 발급<br>, 번이 자동 기입의<br>*영어/숫자/특수문자로 8~20자리                                                                                                    | 리의 영문 및 숫자로 입력하<br>받은 [DLS 아이디<br>티면 정보가 맞는<br>. 한글사용/아이디포함 불가             | <sup>세요.</sup><br>기]와 [이름]을 입력 후<br>=지 확인합니다.<br>]        |
| 3. H                        | 학생회원 가입양식입니다. 이<br>아이디(*필수)<br>[밀번호 [필수] 입<br>본인확인]을 클릭<br>비밀번호(*필수)<br>비밀번호확인(*필수)                                                                                                    | 아래의 기본정보를 확인하<br>tree11<br>입력 사항을 입력<br>합니다. 학교, 형                                                                                                    | ▶고,빠짐없여<br>하고 학.<br>학년, 빈         | 이 입력하여 주십시오.<br>중복확인 4~10자<br>교도서관에서 발급<br>*, 번이 자동 기입 5<br>*영어/숫자/특수문자로 8~20자리<br>*한번더 입력하세요.                                                                                                    | 리의 영문 및 숫자로 입력하<br>받은 [DLS 아이디<br>리면 정보가 맞는<br>, 한글사용/아이디포함 불가             | 세요.<br>니]와 [이름]을 입력 후<br>E지 확인합니다.                        |
| 3. ⊟<br>[ŧ                  | 학생회원 가입양식입니다. 여<br>아이디(*필수)<br>  밀 번 호 [필 수] 입<br>본 인 확 인]을 클 리<br>비밀번호(*필수)<br>비밀번호확인(*필수)<br>비밀번호 확인(*필수)                                                                                                    | 아래의 기본정보를 확인하<br>[tree11]<br>입력사항을 입력;<br>합니다. 학교, 형<br>●●●●●●●●<br>●●●●●●●●<br>초등학교시절나의 품은?                                                                                             | 하고 학.<br>하고 학.<br>학년, 빈           | 이 입력하여 주십시오.<br>중복확인 4~10자<br>교도서 관에서 발급<br>*, 번이 자동 기입 5<br>*영어/숫자/특수문자로 8~20자리<br>*한번더 입력하세요.                                                                                                    | 리의 영문 및 숫자로 입력하<br>받은 [DLS 아이디<br>리면 정보가 맞는<br>. 한글사용/아이디포함 불가             | 세요.<br>기]와 [이름]을 입력 후<br>=지 확인합니다.                        |
| 3. ⊟<br>[{                  | 학생회원 가입양식입니다. 이<br>아이디(*필수)<br>니밀 번 호 [필수] 대<br>보인 확인]을 클리<br>비밀번호(*필수)<br>비밀번호학인(*필수)<br>네밀번호 학인(*필수)<br>네밀번호 한트(*필수)                                                                                                    | 아래의 기본정보를 확인하<br>[tree11]<br>입력사항을 입력;<br>합니다. 학교, 형<br>●●●●●●●●<br>초등학교시절나의 품은?<br>선생님                                                                                                  | 하고 학.<br>하고 학.<br>학년, 빈           | 이 입력하여 주십시오.<br>중복확인 4~10자<br>교도서 관에서 발급동<br>*, 번이 자동 기입5<br>*영어/숫자/특수문자로 8~20자리<br>*한번더입력하세요.                                                                                                    | 리의 영문 및 숫자로 입력하<br>받은 [DLS 아이디<br>리면 정보가 맞는<br>. 한글사용/아이디포함 불가             | 세요.<br>기]와 [이름]을 입력 후<br>=지 확인합니다.                        |
| 3. ⊟<br>[{                  | 아이디(*필수)   아이디(*필수)   비밀번호 [필수] 응   보인확인]을 클리   비밀번호(*필수)   비밀번호 확인(*필수)   비밀번호 한트(*필수)   비밀번호 한트(*필수)   비밀번호 한트(*필수)   비밀번호 한트(*필수)   비밀번호 한트(*필수)   비밀번호 한트(*필수)   비밀번호 한트(*필수)   비밀번호 한트(*필수)   비밀번호 한트(*필수)   비밀번호 한트 답변(*필수)   미LS 아이디(*필수) | 아래의 기본정보를 확인하<br>[tree11]<br>입력사항을 입력;<br>합니다. 학교, 형<br>●●●●●●●●<br>초등학교시절나의 꿈은?<br>선생님<br>TEST0616.                                                                                     | 하고 학.<br>학년, 빈                    | 이 입력하여 주십시오.<br>중복확인 4~10자<br>교도서 관에서 발급동<br>, 번이 자동 기입도<br>*영어/숫자/특수문자로 8~20자리<br>*한번더입력하세요.                                                                                                    | 리의 영문 및 숫자로 입력하<br>받은 [DLS 아이디<br>리면 정보가 맞는<br>, 한글사용/아이디포함 불가             | 세요.<br>[]와 [이름]을 입력 후<br>=지 확인합니다.                        |
| 3. H                        | 아이디(*필수) ····································                                                                                                    | 아래의 기본정보를 확인하<br>[tree11]<br>입력 사 항을 입력 :<br>합니다. 학교, 호<br>●●●●●●●●<br>초등학교시철나의 꿈은?<br>선생님<br>TEST0616<br>정의서                                                                            | 하고 학.<br>하고 학.<br>학년, 빈           | I 입력하여 주십시오.<br>중복확인 4~10자<br>교도서 관에서 발급통<br>, 번이 자동 기입5<br>*영어/숫자/특수문자로 8~20자리<br>*한번더입력하세요.<br>☑<br>*학교도서관에서 발급받은 아이다<br>본인확인                                                                                     | 리의 영문 및 숫자로 입력하<br>받은 [DLS 아이디<br>리면 정보가 맞는<br>. 한글사용/아이디포함 불가             | 세요.<br>[]와 [이름]을 입력 후<br>=지 확인합니다.                        |
| 3. ⊟<br>[{                  | 아이디(*필수)   ····································                                                                                                    | 아래의 기본정보를 확인하<br>[tree11]<br>입력 사 항을 입력 :<br>합니다. 학교, 호<br>●●●●●●●●<br>초등학교 시절 나의 꿈은?<br>선생님<br>TEST0616<br>정의서<br>테스트초등학교                                                               | 하고 학.<br>하고 학.<br>학년, 빈           | I 입력하여 주십시오.<br>중복확인 4~10자<br>교도서 관에서 발급통<br>, 번이 자동 기입5<br>*영어/숫자/특수문자로 8~20자리<br>*한번더입력하세요.<br>☑<br>*학교도서관에서 발급받은 아이다<br>본인확인<br>*본인확인을 하면 자동입력됩니다                                                                | 리의 영문 및 숫자로 입력하<br>받은 [DLS 아이디<br>리면 정보가 맞는<br>. 한글사용/아이디포함 불가<br>를 입력하세요. | 세요.<br>[]와 [이름]을 입력 후<br>=지 확인합니다.                        |
| 3. 4                        | 아이디(*필수)   ····································                                                                                                    | 아래의 기본정보를 확인히<br>tree11<br>입력 사 항을 입력 ;<br>합니다. 학교, 형<br>●●●●●●●<br>초등학교 시절 나의 꿈은?<br>선생님<br>TEST0616<br>정의서<br>테스트초등학교                                                                  | 하고 학.<br>학년, 빈                    | 이 입력하여 주십시오.<br>중복확인 4~10자<br>교도서관에서 발급동<br>, 번이 자동 기입의<br>*영어/숫자/특수문자로 8~20자리<br>*한번더입력하세요.<br>오 20자리<br>*한번더입력하세요.<br>오 20자리<br>* 1 2 2 2 2 2 2 2 2 2 2 2 2 2 2 2 2 2 2                                           | 리의 영문 및 숫자로 입력하<br>받은 [DLS 아이디<br>리면 정보가 맞는<br>, 한글사용/아이디포함 불가<br>특 입력하세요. | 세요.<br>[]와 [이름]을 입력 후<br>=지 확인합니다.                        |
| 3. 4                        | 아이디(*필수) ····································                                                                                                    | 아래의 기본정보를 확인히<br>[tree11]<br>김 력 사 항 을 입 력 :<br>합니다. 학교,<br>••••••••<br>초등학교 시절 나의 꿈은?<br>선생님<br>TESTO616<br>정의서<br>테스트초등학교<br>1                                                         | 하고 학.<br>학년, 빈<br>?<br>확년 01      | 이 입력하여 주십시오.<br>중복확인 4~10자<br>교도서관에서 발급 5<br>, 번이 자동 기입 5<br>*영어/숫자/특수문자로 8~20자리<br>*한번더입력하세요.<br>또<br>*한번더입력하세요.<br>분민확인<br>*본인확인을 하면 자동입력됩니다<br>반 90                                                              | 리의 영문 및 숫자로 입력하<br>받은 [DLS 아이디<br>리면 정보가 맞는<br>. 한글사용/아이디포함 불가<br>를 입력하세요. | 세요.<br>[]와 [이름]을 입력 후<br>=지 확인합니다.                        |
| 3. U<br>[{                  | 아이디(*필수)   아이디(*필수)   비밀번호 [필수] 응   보이 확 이] 응 클로   비밀번호 학연(*필수)   비밀번호 한트 (*필수)   비밀번호 한트 (*필수)   비밀번호 한트 (*필수)   이응(*필수)   이응(*필수)   학교(*필수)   학년/반/번호(*필수)   학년/반/번호(*필수)                                                                      | 아래의 기본정보를 확인하<br>[tree11]<br>입력 사 항을 입력 :<br>합니다. 학교,<br>••••••••<br>****************************                                                                                        | 하고 학.<br>학년, 빈<br>학년, 빈<br>학년 ( 1 | 김 입력하여 주십시오.<br>중복확인 4~10자<br>교도서 관에서 발급당<br>*영어/숫자/특수문자로 8~20자리<br>*한번 더 입력하세요.<br>*한번 더 입력하세요.<br>*학교도서관에서 발급받은 아이다<br>본인확인<br>*본인확인을 하면 자동입력됩니다<br>반 90<br>을 클릭 합니다.                                             | 리의 영문 및 숫자로 입력하<br>받은 [DLS 아이디<br>리면 정보가 맞는<br>. 한글사용/아이디프함 불가<br>를 입력하세요. | 세요.<br>[]와 [이름]을 입력 후<br>=지 확인합니다.                        |
| 3. U<br>[;<br>4. 도<br>5. 호  | 아이디(*필수)   아이디(*필수)   비밀번호 [필수] 응   보인확인]을 클니   비밀번호(*필수)   비밀번호 학인(*필수)   비밀번호 학인(*필수)   비밀번호 학인(*필수)   이명(*필수)   이응(*필수)   이응(*필수)   이응(*필수)   학교(*필수)   학원/반/번호(*필수)   학원/만/번호(*필수)                                                           | 아래의 기본정보를 확인하<br>tree11<br>입력사항을 입력<br>합니다. 학교,<br>●●●●●●●●<br>●●●●●●●●<br><sup>▲</sup> 등학교시절나의 꿈은?<br>선생님<br>TEST0616<br>정의서<br>테스트초등학교<br>1<br>한을 입력한 후<br>을 확인합니다.                    | 하고 학<br>학년, 빈<br>학년, 빈<br>학년 01   | 이 입력하여 주십시오.<br>중복확인 4~10자<br>교도서관에서 발급동<br>, 번이 자동 기입으<br>*영어/숫자/특수문자로 8~20자리<br>*한번더 입력하세요.<br>*한번더 입력하세요.<br>*한번더 입력하세요.<br>*한번더 입력하세요.<br>* 학교도서관에서 발급받은 아이다<br>본인확인<br>* 본인확인을 하면 자동입력됩니다<br>반 90<br>을 클릭 합니다. | 리의 영문 및 숫자로 입력하<br>받은 [DLS 아이디<br>리면 정보가 맞는<br>, 한글사용/아이디포함불가<br>를 입력하세요.  | 세요.<br>[]와 [이름]을 입력 후<br>=지 확인합니다.                        |
| 3. 日<br>(1)<br>4. 도<br>5. 호 | 아이디(*필수)   아이디(*필수)   비밀번호 [필수] 오   보인확인]을 클릭   비밀번호(*필수)   비밀번호 한트(*필수)   비밀번호 한트 답변(*필   비밀번호 한트 답변(*필   이름(*필수)   이름(*필수)   학교(*필수)   학교(*필수)   학교(*필수)   학원/반/번호(*필수)   그는 필수 입력 사용   다인가입에 완료됨   자용   정의서                                   | 아래의 기본정보를 확인하<br>[tree11]<br>김 력 사 항을 입력;<br>합니다. 학교, 형<br>●●●●●●●●●<br>●<br>●●●●●●●●●<br>●<br>●●●●●●●●<br>초등학교 시절 나의 꿈은?<br>전생님<br>TESTO616<br>정의서<br>테스트초등학교<br>1<br>1<br>등 옥 인 합니다.   | 하고 학<br>하년, 빈<br>학년, 빈            | 이 입력하여 주십시오.<br>중복확인 4~10자<br>교도서관에서 발급동<br>, 번이 자동 기입으<br>*영어/숫자/특수문자로 8~20자리<br>*한번더입력하세요.<br>[오]<br>*학교도서관에서 발급받은 아이다<br>본인확인<br>*본인확인을 하면 자동입력됩니다<br>반 90<br>을 클릭합니다.                                           | 리의 영문 및 숫자로 입력하<br>받은 [DLS 아이디<br>리면 정보가 맞는<br>. 한글사용/아이디포함 불가<br>를 입력하세요. | 세요.<br>[1]와 [이름]을 입력 후<br>=지 확인합니다.                       |
| 3. ∀<br>[₹<br>4. ⊊<br>5. 호  | 아이디(*필수)   아이디(*필수)   비밀번호 [필수] 응   보인확인]을 클리   비밀번호(*필수)   비밀번호 학트(*필수)   비밀번호 한트(*필수)   비밀번호 한트(*필수)   비밀번호 한트(*필수)   비밀번호 한트(*필수)   이름(*필수)   이름(*필수)   학교(*필수)   학원/반/번호(*필수)   모든 필수 입력 사용   정의서<br>남독서교육종합   기이요 초리                        | 아래의 기본정보를 확인하<br>[tree11]<br>입력사항을 입력;<br>합니다. 학교, 형<br>●●●●●●●●<br>●<br>●●●●●●●●<br>조등학교시절나의 품은<br>전생님<br>TEST0616<br>정의서<br>테스트초등학교<br>1<br>1<br>한을 입력한 후<br>을 확인합니다.                  | 하고 학.<br>학년, 빈<br>학년, 빈<br>(등록)·  | 이 입력하여 주십시오.<br>중복확인 4~10자<br>교도서 관에서 발급 등<br>가, 번이 자동 기입의<br>*영어/숫자/특수문자로 8~20자리<br>*한번더입력하세요.<br>*한번더입력하세요.<br>*학교도서관에서 발급받은 아이다<br>본인확인<br>*본인확인을 하면 자동입력됩니다<br>반 90<br>음 클릭합니다.                                 | 리의 영문 및 숫자로 입력하<br>받은 [DLS 아이디<br>리면 정보가 맞는<br>. 한글사용/아이디포함 불가<br>를 입력하세요. | 세요.<br>[]와 [이름]을 입력 후<br>=지 확인합니다.                        |
| 3. U<br>[{<br>4. 도<br>5. 호  | 아이디(*필수)   아이디(*필수)   비밀번호 [필수] 응   보인 확 인] 응 클리   비밀번호 학인(*필수)   비밀번호 학은(*필수)   비밀번호 학은(*필수)   비밀번호 학은(*필수)   비밀번호 학은(*필수)   비밀번호 학은(*필수)   이름(*필수)   이름(*필수)   학교(*필수)   학원/만/번호(*필수)   감원/가 입 에 완료목   감원/가 입 에 완료목   가입을 축하도                  | 아래의 기본정보를 확인하<br>[tree11]<br>김 력 사 항을 입력;<br>합니다. 학교, 3<br>••••••••<br>초등학교 시절 나의 품은?<br>선생님<br>TESTO616<br>정의서<br>테스트초등학교<br>1<br>1<br>항을 입력한 후<br>을 확인합니다.<br>자원시스템 홈페이지<br>립니다.<br>확인 | 하고 학.<br>학년, 빈<br>학년, 빈           | 이 입력하여 주십시오.<br>중복확인 4~10자<br>교도서 관에서 발급당<br>*영어/숫자/특수문자로 8~20자리<br>*한번 더 입력하세요.<br>도<br>*한번 더 입력하세요.<br>도<br>*학교도서관에서 발급받은 아이다<br>본인확인<br>*본인확인을 하면 자동입력됩니다<br>반 90<br>을 클릭 합니다.                                   | 리의 영문 및 숫자로 입력하<br>받은 [DLS 아이디<br>리면 정보가 맞는<br>. 한글사용/아이디포함 불가<br>를 입력하세요. | 세요.<br>[1]와 [이름]을 입력 후<br>=지 확인합니다.                       |

| ■ 독서교육종합지원시스템 회원가입 및 독후활동 안내 ■                                                                                                    |
|----------------------------------------------------------------------------------------------------|
| ■ 독서교육종합지원시스템 이란?                                                                                                    |
| 컴퓨터 등 정보매체에 익숙한 초·중·고등학생들이 자유롭게 책을 읽고 컴퓨터상에서 다양한 독                                                                                                    |
| 후활동을 할 수 있도록 구성된 컴퓨터 기반 독서활동 온라인 지원 프로그램입니다. 독서교육종합                                                                                                    |
| 지원시스템은 교육부가 구축하여 지원하고 있습니다.                                                                                                    |
| [                                                                                                    |
| 1. 로그인 후 [독후활동하기] - [독후활동도서검색] 메뉴에 진입합니다.                                                                                                    |
| 800K 독서교육종압지원시스템<br>디지틸자료실지원센터 도서검색 독후활동하기 추천독후활동 커뮤니티 시스템소개                                                                                                    |
| 독후활동도서검색 독서위지 기반으로 바라가 비가 비가 비가 가지 않는 아이가 하고 않는 아이가 하는 것이 아이가 하는 것이 아이가 주말 못했다. 너 아이가 아이가 아이가 하는 것이 아이가 하는 것이 아이가 하는 것이 아이가 하는 것이 아이가 하는 것이 아이가 하는 것이 아이가 하는 것이 아이가 하는 것이 아이가 하는 것이 아이가 하는 것이 아이가 하는 것이 아이가 아이가 아이가 아이가 않는 것이 아이가 아이가 아이가 않는 것이 아이가 아이가 아이가 아이가 않는 것이 아이가 아이가 아이가 않는 것이 아이가 아이가 하는 것이 아이가 아이가 아이가 않는 것이 아이가 아이가 아이가 않는 것이 아이가 아이가 않는 것이 아이가 아이가 않는 것이 아이가 아이가 않는 것이 아이가 않는 것이 아이가 않는 않아. 아이가 아이가 아이가 않아. 아이가 아이가 아이가 아이가 않아. 아이가 아이가 아이가 아이가 않아. 아이가 아이가 아이가 아이가 않아. 아이가 아이가 아이가 아이가 아이가 아이가 아이가 않아. 아이가 아이가 아이가 아이가 않아. 아이가 아이가 아이가 아이가 아이가 아이가 않아. 아이가 아이가 아이가 아이가 아이가 아이가 아이가 아이가 아이가 않아. 아이가 아이가 아이가 아이가 않아. 아이가 아이가 아이가 아이가 않아. 아이가 아이가 아이가 아이가 않아. 아이가 아이가 아이가 아이가 아이가 아이가 아이가 아이가 아이가 아이가 |
| 2. 읽은 도서의 [도서명] 또는 [출판사]를 입력하고 [검색]을 클릭합니다.                                                                                                    |
| 〇 HOME > 독후활동하기 > 독후활동하기 > 독후활동5.4검색                                                                                                    |
| 총 23건 1/3 Page 도서명 나무                                                                                                    |
| 출판사<br>① 도서경을 검색할때는 띄어쓰기를 하지 마세요.(경어는 대소문자를 구별하여 입력해 주세요.) 경색 ↔                                                                                                    |
| 3. 내가 검색하는 도서와 일치하는 [도서명]을 클릭합니다.                                                                                                    |
| · · · · · · · · · · · · · · · · · · ·                                                                                                    |
| 21 나무아이() 정옥 김의진2 17.12.01                                                                                                    |
| 22 나무아이() 경옥 김의진2 17.12.01                                                                                                    |
| 23 나무아이() 청옥 김의진2 18.01.10                                                                                                    |
| 4. 독후활동의 종류를 선택합니다.                                                                                                    |
| 강상문 쓰기 갑상화 열기쓰기 편치쓰기 동시쓰기 개요짜기 인터뷰                                                                                                    |
| 5 [제목]과 [독후감상내용]을 입력하고 [쓰기완료]를 클릭합니다                                                                                                    |
|                                                                                                    |
| [56] -][10d-[24 2 水 3 3 2 - 史 · 가 3, ) 图 多 通 目 注 招 通 五 ] [4] (m 中 □ 0)                                                                                                    |
|                                                                                                    |
|                                                                                                    |
|                                                                                                    |
|                                                                                                    |
|                                                                                                    |
| ■ 독서교육종합지원시스템 안내 매뉴얼은 <b>논현중학교 홈페이지 - 알림마당 - 도서관소식</b> 게시판을 통하여                                                                                                    |
| 확인할 수 있습니다.                                                                                                    |
| ■ DLS 아이디를 각 반 담임선생님께 드렸습니다. 담임선생님께 문의하시거나 DLS 아이디 관련 문의는 032                                                                                                    |
| -629-8918 서연관으로 문의해주시기 바랍니다. 독후활동에 많은 관심과 참여를 바랍니다. 감사합니다.                                                                                                    |
| 2020.04.06.                                                                                                    |
| 인 천 논 현 중 학 교 장                                                                                                    |